## Parent Guide to SchoolTool Attendance

1. Log into your ST account through <u>www.tullyschools.org</u> by clicking on the SchoolTool icon in the white menu bar at the top.

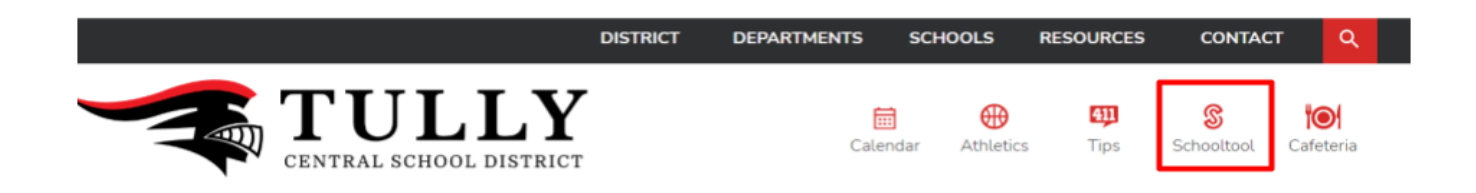

\*If you have trouble logging into your account, please contact Sherry Huggins at 315-696-6236 or <u>sherry.huggins@tullyschools.org</u>.

2. Once logged in, click on the blue paper with the person cutout to the left of the child you are wishing to view attendance for.

| <b>B</b>     | Student Name<br>Address | Relationship<br>Phone Number | 4 5 <del>0</del> 0 |
|--------------|-------------------------|------------------------------|--------------------|
|              |                         |                              |                    |
| Show Courses |                         |                              |                    |

3. Click on the tab labeled "Attendance."

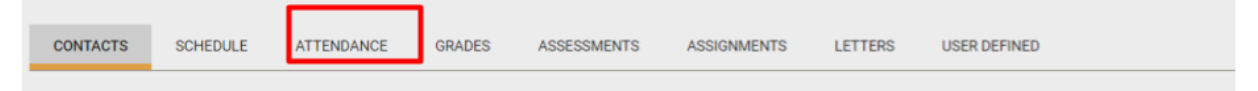

4. The daily attendance will automatically show. To view your child's period attendance, simply click the circle next to "Course Attendance."

| CONTACTS                                                                                                    | SCHEDULE                                                                                                    | ATTENDANCE                                                                                                    | GRADES                                                                                                    | ASSESSMENTS                                                  | ASSIGNMENTS | LETTERS                                              | USER DEFINE                                                                              | Ð                 |                                                                                                    |          |
|----------------------------------------------------------------------------------------------------|----------------------------------------------------------------------------------------------------|----------------------------------------------------------------------------------------------------|----------------------------------------------------------------------------------------------------|--------------------------------------------------------------|-------------|------------------------------------------------------|------------------------------------------------------------------------------------------|-------------------|----------------------------------------------------------------------------------------------------|----------|
| Student  Daily Attendance O Course Attendance All                                                             |                                                                                                    |                                                                                                    |                                                                                                    |                                                              |             |                                                      |                                                                                          |                   |                                                                                                    |          |
| School Year:                                                                                                  | 2022-2023 🗸                                                                                                    |                                                                                                    |                                                                                                    |                                                              |             |                                                      |                                                                                          |                   |                                                                                                    |          |
| Туре                                                                                                    |                                                                                                    | Date                                                                                                    |                                                                                                    |                                                              |             |                                                      |                                                                                          | Reason            |                                                                                                    |          |
| In                                                                                                    |                                                                                                    | 1/5/2                                                                                                    | 2023 2:00 PM                                                                                                    |                                                              |             |                                                      |                                                                                          | Field Trip        |                                                                                                    |          |
| Out                                                                                                    |                                                                                                    | 1/5/2                                                                                                    | 2023 9:00 AM                                                                                                    |                                                              |             |                                                      |                                                                                          | Field Trip        |                                                                                                    |          |
| Absent                                                                                                    |                                                                                                    | 12/5                                                                                                    | /2022                                                                                                    |                                                              |             |                                                      |                                                                                          | Absence - Excused |                                                                                                    |          |
| Absent                                                                                                    |                                                                                                    | 12/2                                                                                                    | /2022                                                                                                    |                                                              |             |                                                      |                                                                                          | Absence - Excused |                                                                                                    |          |
| Absent                                                                                                    |                                                                                                    | 11/2                                                                                                    | 1/2022                                                                                                    |                                                              |             |                                                      |                                                                                          | Bereavement       |                                                                                                    |          |
| Absent                                                                                                    |                                                                                                    | 10/2                                                                                                    | 4/2022                                                                                                    |                                                              |             |                                                      |                                                                                          | Absence - Excused |                                                                                                    |          |
|                                                                                                    |                                                                                                    |                                                                                                    |                                                                                                    |                                                              |             |                                                      |                                                                                          |                   |                                                                                                    |          |
|                                                                                                    |                                                                                                    |                                                                                                    |                                                                                                    |                                                              |             |                                                      |                                                                                          |                   |                                                                                                    |          |
| O Daily Attenda                                                                                               | ance 💿 Course Attendar<br>2022-2023                                                                                                    | nce All 🗸                                                                                                    |                                                                                                    |                                                              |             |                                                      |                                                                                          |                   |                                                                                                    | ar H     |
| O Daily Attenda<br>School Year:                                                                               | ance  Course Attendar Course Attendar Date                                                                                                    | nce All v                                                                                                    |                                                                                                    |                                                              |             | Period                                               | Teacher                                                                                  |                   | Reason                                                                                                    | ₩r He    |
| O Daily Attenda<br>School Year:                                                                               | ance Course Attendar<br>2022-2023<br>Date<br>1/5/2023                                                                                                    | Course                                                                                                    | UD 8 - 0204 - (SI                                                                                                    | N:02)                                                        |             | Period<br>8                                          | Teacher<br>Zupan                                                                         |                   | Reason<br>Field Trip                                                                                                    | He He    |
| O Daily Attenda<br>School Year:<br>Type<br>Absent<br>Absent                                                   | ance  Course Attendar Course Attendar Course Attendar Course Attendar Course Attendar Date 1/5/2023 1/5/2023                                                                                                    | Course<br>SOCIAL STU<br>STUDY HAL                                                                                   | UD 8 - 0204 - (SI                                                                                                    | N:02)<br>18)                                                 |             | Period<br>8<br>7                                     | Teacher<br>Zupan<br>Sheldon                                                              |                   | Reason<br>Field Trip<br>Field Trip                                                                                                    | an He    |
| O Daily Attenda<br>School Year:<br>Type<br>Absent<br>Absent<br>Absent                                         | ance Course Attendar<br>2022-2023<br>Date<br>1/5/2023<br>1/5/2023<br>1/5/2023                                                                                                    | Course<br>Course<br>SOCIAL STU<br>STUDY HAL<br>ENGLISH 8                                                            | UD 8 - 0204 - (SI<br>LL - 1011 - (SN:02)<br>- 0104 - (SN:02)                                                                                                    | N-02)<br>)8)                                                 |             | Period<br>8<br>7<br>6A                               | Teacher<br>Zupan<br>Sheldon<br>Franke                                                    |                   | Reason<br>Field Trip<br>Field Trip<br>Field Trip                                                                                      | at He    |
| O Dally Attenda<br>School Year:                                                                               | ance  Course Attendar Course Attendar Course A | Course<br>SOCIAL STU<br>STUDY HAL<br>ENGLISH 8<br>SCIENCE 8                                                         | UD 8 - 0204 - (SI<br>LL - 1011 - (SN:0<br>- 0104 - (SN:02)<br>- 0403 - (SN:02)                                                                                  | N.02)<br>)66)<br>)                                           |             | Period<br>8<br>7<br>6A<br>4                          | Teacher<br>Zupan<br>Sheldon<br>Franke<br>Shaw                                            |                   | Reason<br>Field Trip<br>Field Trip<br>Field Trip<br>Field Trip                                                                        | æ k      |
| O Daily Attenda<br>School Year:<br>Type<br>Absent<br>Absent<br>Absent<br>Absent<br>Absent                     | ance Course Attendar<br>2022-2023<br>Date<br>1/5/2023<br>1/5/2023<br>1/5/2023<br>1/5/2023<br>1/5/2023                                                                                                    | Course<br>SOCIAL STU<br>STUDY HAL<br>ENGLISH 8<br>SCIENCE 8<br>Consumer J                                           | UD 8 - 0204 - (SI<br>LL - 1011 - (SN-02<br>- 0104 - (SN-02)<br>- 0403 - (SN-02)<br>Agriculture 8 - 0                                                            | N:02)<br>18)<br>)<br>628 - (\$N:01)                          |             | Period<br>8<br>7<br>6A<br>4<br>2                     | Teacher<br>Zupan<br>Sheldon<br>Franke<br>Shaw<br>Bennett                                 |                   | Reason<br>Field Trip<br>Field Trip<br>Field Trip<br>Field Trip<br>Field Trip<br>Known Absence                                         | Jat He   |
| O Dally Attenda<br>School Year:                                                                               | ance  Course Attendar Course Attendar Course A | Course<br>SOCIAL STU<br>STUDY HAL<br>ENGLISH 8<br>SCIENCE 8<br>Consumer /<br>MATH 8 - 02                            | UD 8 - 0204 - (SI<br>LL - 1011 - (SN:02<br>- 0104 - (SN:02)<br>- 0403 - (SN:02)<br>Agriculture 8 - 0<br>304 - (SN:02)                                           | N-02)<br>18)<br>)<br>)<br>628 - (SN-01)                      |             | Period<br>8<br>7<br>6A<br>4<br>2<br>9                | Teacher<br>Zupan<br>Sheldon<br>Franke<br>Shaw<br>Bennett<br>Emigholz                     |                   | Reason<br>Field Trip<br>Field Trip<br>Field Trip<br>Field Trip<br>Field Trip<br>Known Absence<br>Absence - Excuse                     | Hit He   |
| O Dally Attende<br>School Year:<br>Type<br>Absent<br>Absent<br>Absent<br>Absent<br>Absent<br>Absent<br>Absent | ance Course Attendar<br>2022-2023<br>Date<br>1/5/2023<br>1/5/2023<br>1/5/2023<br>1/5/2023<br>1/5/2023<br>1/5/2023<br>1/5/2022<br>12/5/2022                                                                                                    | Course<br>SOCIAL STU<br>STUDY HAL<br>ENGLISH 8<br>SCIENCE 8<br>Consumer /<br>MATH 8 - 0<br>SOCIAL STU               | UD 8 - 0204 - (SI<br>L - 1011 - (SN-02)<br>- 0104 - (SN-02)<br>- 0403 - (SN-02)<br>Agriculture 8 - 0<br>304 - (SN-02)<br>UD 8 - 0204 - (SI                      | N-02)<br>)8)<br>)<br>628 - (SN-01)<br>N-02)                  |             | Period<br>8<br>7<br>6A<br>4<br>2<br>9<br>8           | Teacher<br>Zupan<br>Sheldon<br>Franke<br>Shaw<br>Bennett<br>Emigholz<br>Zupan            |                   | Reason<br>Field Trip<br>Field Trip<br>Field Trip<br>Field Trip<br>Field Trip<br>Known Absence<br>Absence - Excuse<br>Absence - Excuse | He He    |
| O Dally Attends<br>School Year:                                                                               | ance  Course Attendar Course Attendar Course Attendar Date 1/5/2023 1/5/2023 1/5/2023 1/5/2023 1/5/2023 1/5/2023 12/5/2022 12/5/2022 12/5/2022 12/5/2022 12/5/2022                                                                                                    | Course<br>SOCIAL STU<br>STUDY HAL<br>ENGLISH 8<br>SCIENCE 8<br>Consumer /<br>MATH 8 - 0:<br>SOCIAL STU<br>STUDY HAL | UD 8 - 0204 - (SI<br>LL - 1011 - (SN-02<br>- 0104 - (SN-02)<br>- 0403 - (SN-02)<br>Agriculture 8 - 0<br>304 - (SN-02)<br>UD 8 - 0204 - (SI<br>LL - 1011 - (SN-0 | N.02)<br>18)<br>)<br>628 - (SN.01)<br>628 - (SN.01)<br>N.02) |             | Period<br>8<br>7<br>6A<br>4<br>2<br>9<br>8<br>8<br>7 | Teacher<br>Zupan<br>Sheldon<br>Franke<br>Shaw<br>Bennett<br>Emigholz<br>Zupan<br>Sheldon |                   | Reason<br>Field Trip<br>Field Trip<br>Field Trip<br>Field Trip<br>Field Trip<br>Known Absence<br>Absence - Excuse<br>Absence - Excuse | e Herrie |

You can then toggle from "All" classes to "Missed" classes to which classes have been missed without documentation.

| O Daily Attendance |           |                                |        |         |        |  |
|--------------------|-----------|--------------------------------|--------|---------|--------|--|
| Туре               | Date      | Course                         | Period | Teacher | Reason |  |
| Absent             | 1/30/2023 | SOCIAL STUD 7 - 0200 - (SN:01) | 1      | Bovi    |        |  |
| Absent             | 1/24/2023 | SOCIAL STUD 7 - 0200 - (SN:01) | 1      | Bovi    |        |  |
| Absent             | 1/19/2023 | 7th Grade PE - 0821 - (SN:03)  | 8      | Charles | Nurse  |  |
| Absent             | 1/19/2023 | SOCIAL STUD 7 - 0200 - (SN:01) | 1      | Bovi    |        |  |
| Absent             | 1/13/2023 | SOCIAL STUD 7 - 0200 - (SN:01) | 1      | Bovi    |        |  |

5. You may also click on the tally mark on the right to see the calculation of absences according to course, period, teacher, or date.

| O Daily Attendance |           |                                |        |         |        |  |
|--------------------|-----------|--------------------------------|--------|---------|--------|--|
| Туре               | Date      | Course                         | Period | Teacher | Reason |  |
| Absent             | 1/30/2023 | SOCIAL STUD 7 - 0200 - (SN:01) | 1      | Bovi    |        |  |
| Absent             | 1/24/2023 | SOCIAL STUD 7 · 0200 · (SN:01) | 1      | Bovi    |        |  |
| Absent             | 1/19/2023 | 7th Grade PE - 0821 - (SN:03)  | 8      | Charles | Nurse  |  |
| Absent             | 1/19/2023 | SOCIAL STUD 7 · 0200 · (SN:01) | 1      | Bovi    |        |  |
| Absent             | 1/13/2023 | SOCIAL STUD 7 · 0200 · (SN:01) | 1      | Bovi    |        |  |

X

## Attendance Tallies

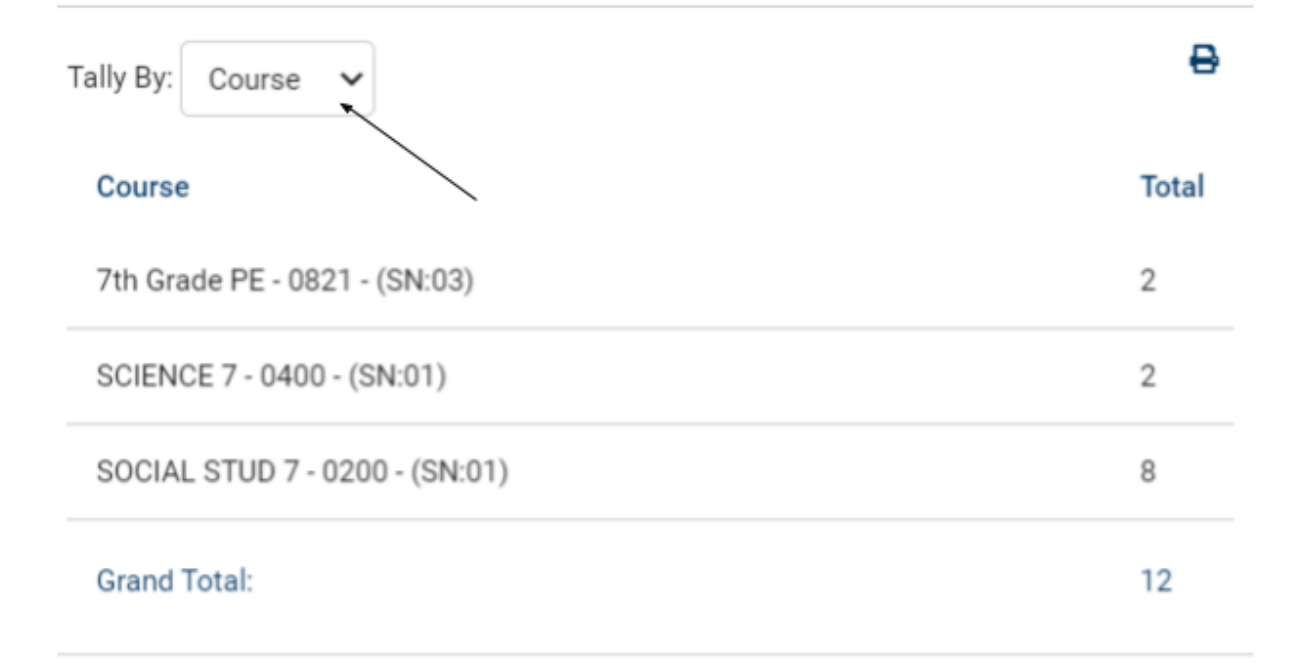